# Matrix FL-JOE-TMR-CXR

#### 原英文技术手册号码: TBD015

Promega Precision Design... for Life www.promega.com

# 本说明书用于产品 DG2860 所有的技术文献均可从公司网站<u>www.promega.com</u>得到 请访问公司网站以证实您所使用的技术手册为最新版本

| I.   | 介绍                                                                 | 1       |
|------|--------------------------------------------------------------------|---------|
| II.  | 产品组分                                                               | 2       |
| III. | 用 ABI PRISM <sup>®</sup> 310 遗传分析仪测定扩增片段                           | 2       |
|      | A. 仪器准备                                                            | 3       |
|      | B. 样品准备                                                            | 3       |
|      | C. 毛细管电泳及检测                                                        | 3       |
|      | D. Matrix 生成                                                       | 3       |
| N7   | 田 ARI RRIGM <sup>®</sup> 277 RNA 测定公测合护操止的                         |         |
| IV.  | 用 ADI PRISM 3// UNA 侧广仪侧足顶 增斤权···································· | 4       |
|      | A. 采內柿飢放痰放前番<br>P. 位器准复                                            | 5       |
|      | B. 仅奋作奋<br>C. 游院茫古诗                                                | 0       |
|      | C. <i>Q</i> 版 拟电冰····································              | 6       |
|      | D. 样品准备及上样······                                                   | 7       |
|      | E. 凝胶电泳及检测·····                                                    | 7       |
|      | F. Matrix 生成                                                       | 7       |
|      | G. 玻璃板的重复使用 ······                                                 | 8       |
| v    | Matrix 的优化                                                         | Q       |
| ••   | Δ 设计新的 Project······                                               | 9       |
|      | A. 设计新用于Hojeet                                                     | 9       |
|      | D. Iviauitx 仅正                                                     | å       |
| M    | し、座市 Maux 12日<br>気みをす                                              | J<br>40 |
| VI.  | 彩准件合                                                               | 10      |
| VII. | 缓冲液和溶液的组成                                                          | 12      |

# I. 介绍

用 ABI PRISM<sup>®</sup> 310 遗传分析仪和 ABI PRISM<sup>®</sup> 377 DNA 测序仪评估多色 系统时,正确生成 matrix 文件非常关键。为了制备 matrix,使用与样品及等位点 梯度相同的毛细管电泳(CE)或胶的条件运行 4 个标准样品。Matrix FL-JOE-TMR-CXR 含有用 4 种荧光素标记的 DNA 片段: 1 个管中的 DNA 片段 用荧光素 (Fluorescein)标记,1 个管中的 DNA 片段用羧基-4 甲基罗丹明(TMR) 标记,1 个管中的 DNA 片段用 6-羧基-4',5'-二氯-2',7'-二甲氧基荧光素(JEO)标 记,1 个管中的 DNA 片段用羧基-X-罗丹明 (CXR)标记。

Fluorescein Matrix, JOE Matrix, TMR Matrix, CXR Matrix 分别用作蓝色、 绿色、黄色、和红色标准。每台仪器需要独立生成一个 Matrix。 Matrix FL-JOE-TMR-CXR 设计用于 PowerPlex<sup>®</sup>16 系统, PowerPlex<sup>®</sup>1.2 系统(荧光 素和 TMR 标记),或任一个 Promega 荧光 STR 系统(荧光素-标记)。

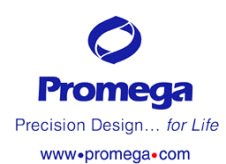

荧光检测仪器的操作流程可从仪器制造商处获取。

获取 Promega 公司其他荧光 STR 系统的资料,参照 GenePrint<sup>®</sup>荧光 STR 系统 技术手册 TMD006, PowerPlex<sup>®</sup> 1.1 系统技术手册 TMD008, PowerPlex<sup>®</sup> 1.2 系 统技术手册 TMD009, PowerPlex<sup>®</sup> 2.1 系统技术手册 TMD011 及 PowerPlex<sup>®</sup> 16 系统技术手册 TMD012。这些技术手册和更多的产品信息获取请登陆网站: www.promega.com,或与 Promega 公司联系。

# Ⅱ. 产品组分

| 产品                    | 目录号    |
|-----------------------|--------|
| Matrix FL-JOE-TMR-CXR | DG2860 |
|                       |        |

包括:

- 20 µ I Flurescein Matrix
- 20 µ I JOE Matrix
- 20 µ I TMR Matrix
- 20 µ | CXR Matrix
- 1ml Blue Dextran Loading Solution
- 1 Protocol

**保存条件:** 所有组分保存在-20℃, Matrices 中的片段是光敏感的,必须保存在黑暗中。建议这些试剂和扩增后试剂保存在一起(远离扩增前试剂)并使用不同的加样头、试管架等。

若需要获取进一步的产品资料,附加组分及相关产品的定货信息,可登陆网站: <u>www.promega.com</u>,或与 Promega 公司联系。

# III、用 ABI PRISM® 310 遗传分析仪检测扩增片段

#### 用户提供的材料:

- 加热块、水浴箱或热循环仪
- ●冰
- 310 毛细管,47cm×50µm
- Performance Optimized
   Polymer 4 (POP-4)
- 玻璃针筒(1 ml)

- 样品管和隔片
- 防污染加样头
- 10×遗传分析仪缓冲液
- 电导率<100 µ S/ cm 的去离子甲酰胺 (Amresco 超纯级,目录号 0606)

**注意:**甲酰胺的质量非常重要,用去离子的电导率<100 µ S/ cm 的甲酰胺。可以 将甲酰胺分装并-20℃冻存。多次冻融或在 4℃长期保存会使甲酰胺降解。电导率 >100 µ S/ cm 的甲酰胺含有离子,在进样时和 DNA 竞争。这会导致低的峰值, 降低灵敏度。延长进样时间不会增加信号强度。

警告:甲酰胺是

一种有刺激性的

# A. 仪器准备

- 1. 参照 ABI PRISM<sup>®</sup> 310 遗传分析仪用户手册指南,进行泵的清洗,安装毛细管, 校准自动进样器及向注射器中添加 Polymer (POP-4)。
- 2. 打开 ABI PRISM<sup>®</sup> 310 收集软件。
- 3. 按照 ABI PRISM<sup>®</sup> 310 遗传分析仪用户手册指南,准备 GeneScan<sup>®</sup> 样品页。在 "Sample info" 栏输入适当的样品信息。建立新的 GeneScan<sup>®</sup> 进样单,从下拉 菜单选择合适的样品页。
- 4. 用下拉菜单选择 "GS STR POP4 (1ml) A" 模式。将电泳时间改为 30 分钟, 按下面所示保留其余参数设置:

| Inj. Secs:         | 5    |
|--------------------|------|
| lnj. kV:           | 15.0 |
| Run kV:            | 15.0 |
| Run ℃              | 60   |
| Run time (minutes) | 30   |

5. 对 Matrix 文件选"none"。

#### B. 样品准备

- 1. 对每一个 matrix 样品,将 2 µ l matrix 样品和 25 µ l 去离子甲酰胺或水混合。
- 2. 95℃变性3分钟, 立即放在冰上冷却3分钟。
- 3. 将管子放在合适的样品架中(48管或96管)。
- 4. 将样品架放入仪器,关闭仪器门。

#### C. 毛细管电泳和检测

- 1. 放好样品架,关闭仪器门,点击"Run"键开始毛细管电泳系统。
- 2. 通过观察 "raw data" 和"status windows" 窗口来监测电泳状况。
- 3. 对每一个样品,运行注射器泵、样品进样及样品电泳共需要大约40分钟。

#### D. Matrix 生成

- 1. 打开 GeneScan<sup>®</sup> Project。
- 观察每一个 matrix 样品中的"raw data"。标出样品文件名,然后在"sample" 菜单中选择"raw data"。将光标移至引物峰内侧,使光标十字位于基线的平滑 部分。记录在视窗底部显示的X值数字。选择一个至少包含5个各种色谱峰的区 域;产生 matrix 需要至少5个峰。见第八页图1。
- 3. 在 File 菜单中选择 "New", 然后点击 Matrix 图标。"points "扫描域的默认值 为 100,000。点击每个 matrix 的色谱颜色以表明对应于该色谱的样品文件。在 "start at" 域输入步骤 2 所记录的 X 值。

步骤 4,

对不同的仪器进 样时间可能需要 优化

注意:本中文操作手册仅供实验参考,在实际使用中请详细对照原英文技术手册 TBD015。如遇到问题请与 Promega 公司北 京办事处联系, TEL: 010-68498287; E-mail: <u>techserv@promega.com.cn</u> 技术手册号码: CTBD015

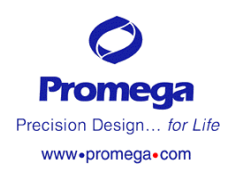

| 色谱颜色 | 对应的 Matrix         | Part#  |
|------|--------------------|--------|
| 蓝色   | Fluorescein Matrix | DG288A |
| 绿色   | JOE Matrix         | DG284A |
| 黄色   | TMR Matrix         | DG289A |
| 红色   | CXR Matrix         | DG290A |

- **4**. 选择 "OK",则 matrix 文件生成。
- 5. 将 Matrix 文件保存于 GeneScan<sup>®</sup> 文件夹中的 Matrix Standard 文件夹内, 此 matrix 文件的拷贝应保存于系统文件夹中的 ABI 文件夹内。
- 6. 通过标出 GeneScan<sup>®</sup> Project 中的样品,新生成的 matrix 可用于已走胶的 样品。在"sample"菜单下,选择"install new matrix",标出新的 matrix 并点击"open",则新的 matrix 可以用于样品文件,样品可以用新的 matrix 进行分析。
- 7. Matrix 的质量可以确认。将新生成的 matrix 文件应用于生成 matrix 的样品,用所有 4 种色谱颜色来分析 matrix 样品。对于在步骤 3 所列出的色谱颜色,matrix 样品的峰值应该在 400-3,000rfu 之间。其余 3 种色谱颜色的基线应相对平滑。在 CXR(红色)孔道可能会观察到少量 TMR(黄色)拉升现象。

**注意:**用 PowerPlex <sup>TM</sup>16 系统扩增的样品,一种色谱颜色的等位基因峰在 另一种色谱颜色的测定值应低于 10%。但下面的情况除外:

- 除性别基因外,在所有位点都可能观察到多至 15%的从 TMR 到 CXR 的 拉升现象。
- 在性别基因位点(大约 104 和 110 个碱基),可以观察到高于 15%的从 TMR 到 CXR 的拉升现象。

# IV. 用 ABI PRISM<sup>®</sup> 377 DNA 测序仪来检测扩增片段

# 用户提供的材料

(溶液组分在第 VII 章节列出)

- 加热块、水浴箱、热循环仪
- 冰
- Long Ranger<sup>®</sup> 凝胶液(BMA 目 录号#50611)或 Long Ranger Singel<sup>TM</sup> pack for ABI sequencers 377-36cm (BMA 目 录号#50691)
- 10%过硫酸铵(目录号#V3131)
- TEMED(目录号#V3136)
- 尿素(目录号#V3171)

- TBE 10×buffer
- ●Nalgene<sup>®</sup> tissue culture filter (0.2 微米)
- ●防污染加样头
- ●凝胶上样头
- ●36 cm 前后玻璃板
- ●36 cm 凝胶垫片(0.2mm 厚)
- ●36-孔鲨鱼齿梳或 34-孔方齿梳 (0.2mm厚)
- ●夹子(大的办公室夹子)
- ●Liqui-Nox<sup>®</sup> 或其它去污剂

# A. 制备聚丙烯酰胺凝胶

制备 ABI PRISM<sup>®</sup> 377 DNA 测序仪的凝胶时,需要使用有毒试剂。这些试剂和 它们的毒性列在表 1。

#### 表1. 有毒试剂

| 用于 ABI PRISM <sup>®</sup> 377 DNA 测序仪的试剂  | 毒性      |
|-------------------------------------------|---------|
| 丙烯酰胺(Long Range <sup>®</sup> 凝胶溶液)        | 致癌剂、有毒  |
| 过硫酸铵                                      | 氧化剂、腐蚀剂 |
| 甲酰胺(包含在 Blue Dextran Loading Solutyion 中) | 刺激性、致畸  |
| TEMED                                     | 腐蚀剂、挥发  |
| 尿素                                        | 刺激性     |

丙烯酰胺(Long Range<sup>®</sup>凝胶溶液)是一种神经毒,并怀疑是致癌剂,避免吸入和与皮肤接触。在操作这一物质时要阅读警示标记并做好必要的防护。当用丙烯酰 胺溶液时,通常带上双层手套和防护眼镜。

用下面操作步骤制备 ABI PRISM<sup>®</sup> 377 DNA 测序仪上的 36cm 变性聚丙烯酰胺 凝胶。建议使用低荧光玻璃板,可向仪器制造商购买。

- 1. 用热水和 1% Liqui-Nox<sup>®</sup> 溶液,或其它稀释的实验室去污剂彻底清洗玻璃板。然 后用去离子水彻底清洗,让玻璃板在无尘埃环境中空气干燥。
- 2. 将 0.2mm 厚的凝胶垫片放在前后玻璃板中间。用夹子(每边 4 个)将前后玻璃 板固定在一起。将安装好的玻璃板平放在托架或相似的支撑物上。
- 3. 将表 2 所列的组分混合(总共 50ml),制备 5% Long Ranger<sup>®</sup> 丙烯酰胺凝胶。不断搅动溶液直到尿素完全溶解。

# 表 2。制备 5% Long Ranger<sup>®</sup> 聚丙烯酰胺凝胶

| 加 八                               | ■0/ )好 际 | <i>你</i> 半 庄    |
|-----------------------------------|----------|-----------------|
| 组分                                | 3%疾死以    | <b><u> </u></b> |
| 尿素                                | 18g      | 6M              |
| 去离子水                              | 26ml     | -               |
| 10×TBE                            | 5ml      | $1 \times$      |
| 50% Long Ranger <sup>®</sup> 凝胶溶液 | 5ml      | 5%              |
| 总体积                               | 50ml     |                 |

# **注意:** 可使用 Long Ranger Singel<sup>™</sup> Packs

- **4.** 将丙烯酰胺溶液用 0.2μm 滤膜(如 Nalgene<sup>®</sup> tissue culture filter)过滤,并去 气泡 5 分钟。
- 5. 向 50 ml 丙烯酰胺溶液中加入 35 μ l TEMED 和 250 μ l 新配制的 10%过硫酸铵, 温和混匀。
- 6. 用一次性 30cc 针筒,从玻璃板的梳孔端开始,小心地将丙烯酰胺溶液注入两块 平放的玻璃板间。让溶液灌满玻璃板的上端,保持稳定的流速,轻敲玻璃板使溶 液流到玻璃板的底端。
- 7. 在玻璃板间插入 36-孔鲨鱼齿梳或 34-孔方齿梳。也可使用 64 孔或 96 孔的鲨鱼齿梳。

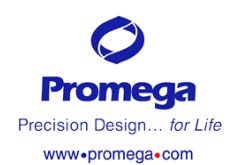

8. 用3个均匀分布的夹子固定梳子。

9. 剩余的丙烯酰胺溶液作为聚合反应的对照物。

10. 使聚合反应延续 2 小时以上,检查聚合反应对照物以确保聚合反应完全。

# B. 准备仪器

- 1. 打开 ABI PRISM<sup>®</sup> 377 收集软件
- 2. 按照 GeneScan<sup>®</sup> 分析软件用户手册,准备样品页。在"sample info"栏输入 适当的样品信息。
- 3.使用以下的设置建立新的 GeneScan<sup>®</sup>运行:
  Plate Check Module(平板检测模式)
  Plate Check A
  Prerun Module(预运行模式)
  Run Module:(运行模式)
  Collect Time:(收集时间)
  Well-to-Read Distance(孔读数距离)
  Plate Check A
  PR GS 36A-2400
  GS 3600-2400
  3 小时
- 4. 用 pull-down 菜单选择合适的样品页和梳子。
- 5. 对于凝胶 matrix 文件选择"none"

# C. 凝胶预电泳

- 1. 从聚合的丙烯酰胺凝胶上取下夹子。如果需要,用沾有去离子水的纸巾擦净玻板 上溢出的丙烯酰胺。
- 除去梳子上多余的聚丙烯酰胺并移去梳子。若用鲨鱼齿梳,小心地将梳齿插入胶 中约 1-2 毫米。
- 3. 将胶/玻板装入 377 卡槽并固定。
- 4. 依据 ABI PRISM<sup>®</sup> 377 DNA 测序仪用户手册推荐的方法保护仪器的卡槽并检查 玻板,如果水平线图标不平滑,须将玻板从卡槽中取出并重新擦试玻板表面,重 新检查玻板。
- 5. 将 TBE 1×缓冲液加入到仪器的上下缓冲液槽中。
- 6. 用充满缓冲液的 **30cc** 注射器吹去梳齿内的气泡及未凝固的丙烯酰胺,盖好上缓 冲液槽的盖子,用弯头注射器移去胶底部的气泡。
- 7. 装上加热板,接好水管,连接所有电极,关上仪器门,点击 "PreRun"键开始预 电泳 15-20 分钟或预电泳至胶的温度达到 40℃。
- 8. 预电泳期间准备 matrix 样品。

# D. 样品准备及上样

- 1. 将 1.5 µ I 每一 matrix 样品和 1.5 µ I Blue Dextran 载样液混合。
- 2. 将每一样品 95℃变性 2 分钟, 立即放在冰上冷却 3 分钟。

**注意:**由于仪器的检测底限不同, matrix 样品和 Blue Dextran 载样溶液的量可 增加或减少。

- 3. 预电泳 15-20 分钟,点击 "Pause" 键暂停仪器运行,这时继续水循环保持上 样期间胶的温度。
- 4. 用充满缓冲液的注射器吹去加样孔内的尿素。
- 5. 将 1.5 µ I 变性样品加入到各加样孔中。
- 6. 盖好上缓冲液槽的盖子并关上仪器门。

#### E. 凝胶电泳和检测

- 1. 上样结束后,点击"Cancel"取消预电泳。确定电泳时间设置为3小时,然后 点击"Run"开始电泳。
- 2. 通过观察胶图及状态窗监测电泳状况。
- 3. 电泳 3 小时后,最大的片段通过激光扫描窗。
- 4. 追踪、提取胶道。

#### F. Matrix 的生成

- 1. 打开 GeneScan<sup>®</sup> Project
- 观察每一个 matrix 样品中的 "raw data"。标出样品文件名,然后在 "sample" 菜单中选择 "raw data"。将光标移到引物峰右侧,使十字位于基线的平滑部 分。记录在视窗底部显示的 X 值数字。选择一个至少包含 5 个各种色谱峰的区 域,产生 matrix 需要至少 5 个峰值,见第八页图 1。
- 3. 在 "File" 菜单中选择 "New", 然后点击 Matrix 图标。"points "扫描域的默 认值为 100,000。点击每个 matrix 的色谱颜色以表明对应于该色谱的样品文 件。在 "start at" 域输入步骤 2 所记录的 X 值。

| 色谱颜色 | 对应的 Matrix         | Part#  |
|------|--------------------|--------|
| 蓝色   | Fluorescein Matrix | DG288A |
| 绿色   | JOE Matrix         | DG284A |
| 黄色   | TMR Matrix         | DG289A |
| 红色   | CXR Matrix         | DG290A |

4. 选择 "OK", 生成 matrix 文件。

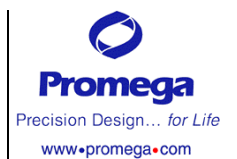

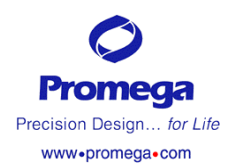

- 5. 将 Matrix 文件保存于 GeneScan<sup>®</sup>文件夹中的 Matrix Standard 文件夹内,此 matrix 文件的拷贝应保存于系统文件夹中的 ABI 文件夹内。
- 通过标出 GeneScan<sup>®</sup> Project 中的样品,新的 matrix 可用于已走胶的样品。
   在 "sample" 菜单中,选择 "install new matrix",标出新的 matrix 并点击
   "open",则新的 matrix 可以用于样品文件,样品可以用此新的 matrix 来分析。
- 7. Matrix 的质量可以确认。 将新生成的 matrix 文件应用于产生 matrix 的样品, 用所有 4 种色谱颜色来分析 matrix 样品。 对于在步骤 3 所列出的色谱颜色, matrix 样品的峰值应该在 400-3,000rfu 之间。 评估每一个样品时,其余 3 种 色谱颜色的基线应相对平滑。

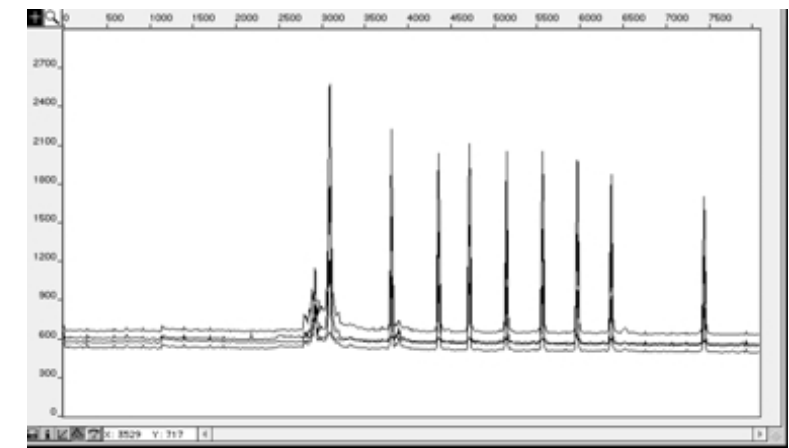

**图 1.** TMR Matrix 原始数据 TMR Matrix 样品在 ABI PRISM 310 遗传分析仪 上运行。用 GeneScan<sup>®</sup>分析软件来阅览 "raw data"(在 "Sample"下打开)。 将光标放在基线上, "Start at" 值 3529 是视窗左下角读出栏中测出的值。

# G. 玻璃板重新使用

分开玻璃板,去除胶。用热水和类似 1%Liguid-Nax 的去污剂清洗玻璃板,用去离子水彻底冲洗干净,空气中干燥玻璃板。在清洗过程中,不要用磨蚀材料刮玻璃板。

由于残留物的堆积,可能发生凝胶挤出。如发生这种情况,在 2N HCI 中浸泡 玻板 15 分钟,然后彻底清洗。

# V. Matrix 优化

有些实验室已经注意到 Promega 的 Powerplex<sup>®</sup>16 系统中蓝色和绿色孔道的 背景升高。标准 matrix 产生过程中可能会产生来自于相邻孔道的消减信号(图 2)。可以通过对 matrix 覆盖值进行手工优化来解决这个问题,用这种方法可降 低或消除蓝色和绿色孔道中噪音的常见起因。

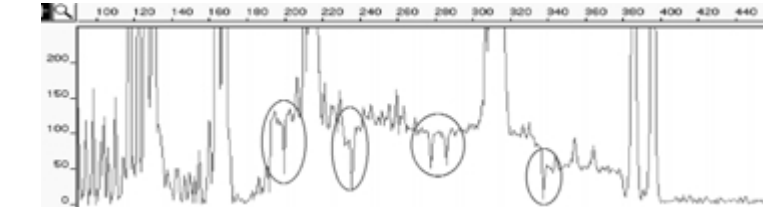

**图 2. 具有倒置峰的升高的基线.** 举例说明从蓝色孔道中过份消减绿色信号,产生的倒置峰和升高的基线,出现倒置峰表明从另一个孔道中消减了太多的信号。

注意: 在使用本节 所述的步骤进行 matrix 优化前, 需 确定样品的峰高已 调节到杂合峰大约 1000rfu (参见 VI 节和 PowerPlex<sup>®</sup> 16 系统技术手册 #TMD012, Section IX.A.)

# A. 设立新的 Project

- a). 打开由于消减信号而导致的基线升高样品的运行文件夹。
- b). 为了方便,可多次复制样品文件到桌面上,对每个复制文件分别命名。
- c). 在 GeneScan<sup>®</sup>内打开 "New Project"。
- d). 在"Project"下,选择 "Add Samples Files" 添加上每个复制的文件。

#### B. Matrix 校正

- 1. 在 GeneSacan<sup>®</sup>内,打开当前使用的 matrix 文件。
- 确认有疑难覆盖值的颜色孔道。如图 2 标出,带有升高的基线和倒置的峰。 绿色孔道中升高的基线可以通过改变图 3 中第 2 行、第 3 栏中的数值来调整 (图 3 中 0.3233)。蓝色孔道中升高的基线可以通过改变图 3 中第 1 行、第 2 栏中的数值来调整(图 3 中 0.6269)。
- 3. 最好先调整绿色孔道中的噪音,如有必要,再调整蓝色基线。将疑问覆盖值 减小 2%(现有值-[现有值×0.02]),通过标出图 3 中的数值并输入新的数值 (图 3)。用 "Save As"来贮存改变的 matrix 文件,并重新命名。
- 4. 重复步骤 3,将原始值调整为-4%,-6%,-8%和-10%。

|   | Reactions |        |        |        |
|---|-----------|--------|--------|--------|
|   | в         | G      | Y      | R      |
| в | 1.0000    | 0.6269 | 0.0228 | 0.0009 |
| G | 0.6706    | 1.0000 | 0.3233 | 0.0052 |
| Y | 0.4008    | 0.6436 | 1.0000 | 0.1024 |
| R | 0.1806    | 0.3486 | 0.5849 | 1.0000 |

图 3. Matrix 文件. 此图示中两个圈起来的数值 0.3233 和 0.6269,为分别被减 小以校正绿色和蓝色孔道中升高的基线

# C. 应用 Matrix 校正

- 1. 在新建立的 Project 中,标出第一个样品的文件,从工具栏选择"Sample"和 "Install New Matrix",并从显示单中选择原来的 matrix 文件。
- 2. 选择第二个样品文件 (章节 V.A,步骤 2 的一个复制文件),并安装第一个改变的 matrix。
- 3. 选择第三个样品文件,并安装下一个改变的 matrix。
- 4. 继续这些步骤直到完成了所有的校正。
- 5. 分析样品并比较绿色基线。理想的校正噪音小且无拉升现象(图 4, Panel B)。 过份校正会产生图 4, Panels C 和 D 的拉升现象。
- 记录下绿色的理想校正因子,然后重复章节B和C的步骤进行蓝色孔道校正。
   因为蓝色孔道的校正因子通常小于绿色,故可选择更低的校正因子,比如 1%,2%,3%和4%。

Promega Precision Design... for Life www.promega.com

注意:不同的仪器 有不同的起始值。

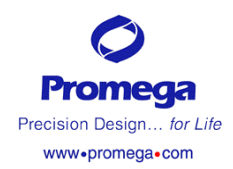

- 7. 将确认的蓝色和绿色孔道的理想校正因子保存在一个新的 matrix 文件 中。
- 8. 将新的 matrix 用于样品文件并重新分析,不同的仪器会有特定的不同 的校正值。

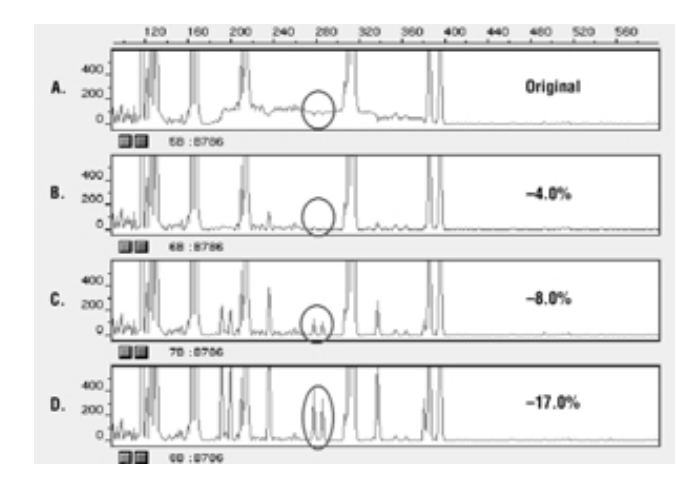

图 4. 从蓝色孔道中消减绿色信号的优化. 在蓝色覆盖值中消减少量绿色信号 以校正本底(Panels A 和 B),对过分信号消减的过度校正产生了不足消减,导 致拉升 (Panels C 和 D)。

#### VI. 疑难解答

| 现象                 | 可能的原因       | 评论                                    |
|--------------------|-------------|---------------------------------------|
| 不 能 产 生            | 样品没变性       | 确保进样到凝胶或毛细管前,加热变性样                    |
| matrix(由于峰         |             | 口<br>印 o                              |
| 弱或无峰)              | 过弱的毛细管电     | 重新加样品,检查针筒是否漏,检查激光电                   |
|                    | <u>泳</u> 进样 | 源。                                    |
|                    | 所用甲酰胺质量     | 在ABI PRISM <sup>®</sup> 310遗传分析仪上运行样品 |
|                    | 差           | 时,要保证使用高质量的甲酰胺,去离子甲                   |
|                    |             | 酰胺的电导率应小于 100µS/CM                    |
|                    | 不适当贮存导致     | 将 matrix 在黑暗中,-20°C 保存。               |
|                    | 样品降解        |                                       |
|                    | 峰值太低        | 峰值应该在 400-3000rfu,增加进样时间或             |
|                    |             | 进样体积。                                 |
| 无法产生               | 峰的数目不够      | 使用至少包括5个峰的区域做 matrix 标准。              |
| <b>matrix</b> (混杂) | 给色谱标错了颜     | 确认色素和颜色的选择                            |
|                    | 色           | Fluorescein: 蓝色                       |
|                    |             | JOE: 绿色                               |
|                    |             | TMR: 黄色                               |
|                    |             | CXR: 红色                               |

| matirx 质量差(在 | 与 CE 相关的伪峰    | 微小的电压变化或尿素结晶通过激光                     |
|--------------|---------------|--------------------------------------|
| 一个或所有颜色孔     | ("尖刺峰")       | 光源时会导致"尖刺峰"或意外的峰。                    |
| 道中可见到额外的     |               | 尖刺峰有时仅出现在一种色谱峰,但                     |
| 峰)           |               | 通常出现在多种色谱峰而容易鉴别。                     |
|              |               | 需重新进样确认。                             |
|              | 与 CE 相关的伪峰    | 当用于 ABI PRISM <sup>®</sup> 310 遗传分析仪 |
|              | (汚染)          | 上的水和稀释 10×遗传分析仪缓冲液                   |
|              |               | 的水被污染时,在蓝色和绿色色谱内                     |
|              |               | 会产生峰。使用高压灭菌的水,更换                     |
|              |               | 瓶子,并清洗缓冲液槽。                          |
|              | 与 CE 相关的伪峰    | 用水替代甲酰胺稀释 matrix。在 ABI               |
|              | (甲酰胺)         | PRISM310 遗传分析仪上运行水稀释                 |
|              |               | 的 matrix 样品的方法与甲酰胺稀释的                |
|              |               | matrix 样品的方法相同。                      |
| 在分析的样品内基     | 所用的 matrix 是在 | 每一台仪器必须产生各自的 matrix。                 |
| 线升高或峰倒置      | 另一台仪器上产生      |                                      |
| (见图 5)       | 的             |                                      |
|              | Matrix 不再有效   | 在仪器维修后需要产生新的 matrix。                 |
|              | 使用了错误的色素      | 产生 matrix 时,必须用同样品中一样                |
|              |               | 的色素。                                 |
|              | 来自其它孔道的过      | 在制备 matrix 样品的过程中,用水替                |
|              | 份消减去信号        | 代甲酰胺,可微弱地改善样品蓝色和                     |
|              |               | 绿色孔道的升高基线。                           |
|              |               | 通过用水稀释 matrix 样品(章节 III B            |
|              |               | 步骤1或章节IV.D步骤1前)可以改                   |
|              |               | 善样品的分析。                              |
|              |               | 需要手工优化 matrix (见章节 V)                |
| matrix 基线有倒置 | 输入不正确或没输      | "Start at"值应有平滑的基线。                  |
| 峰(见图6)       | 入"Start at"值  |                                      |

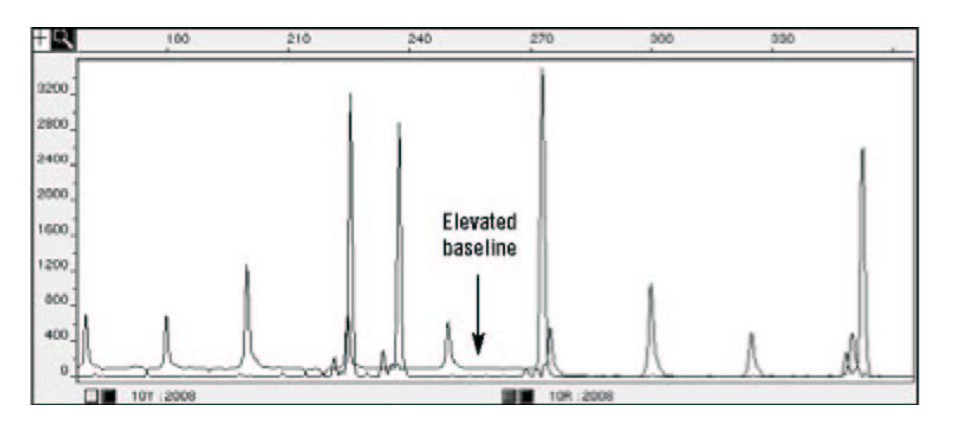

图 5. 基线升高. 样品在 ABI PRISM<sup>®</sup> 310 遗传分析仪上运行,并用 GeneScan<sup>®</sup>分 析软件分析。电泳结果的图谱显示在小于 270 base 的范围产生了升高的基线。基线 升高的可能原因有,使用了另外一台仪器生成的 matrix;在仪器维修后还在使用以前 生成的同一个 matrix, 使用了不同色谱产生的 matrix。

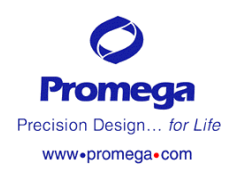

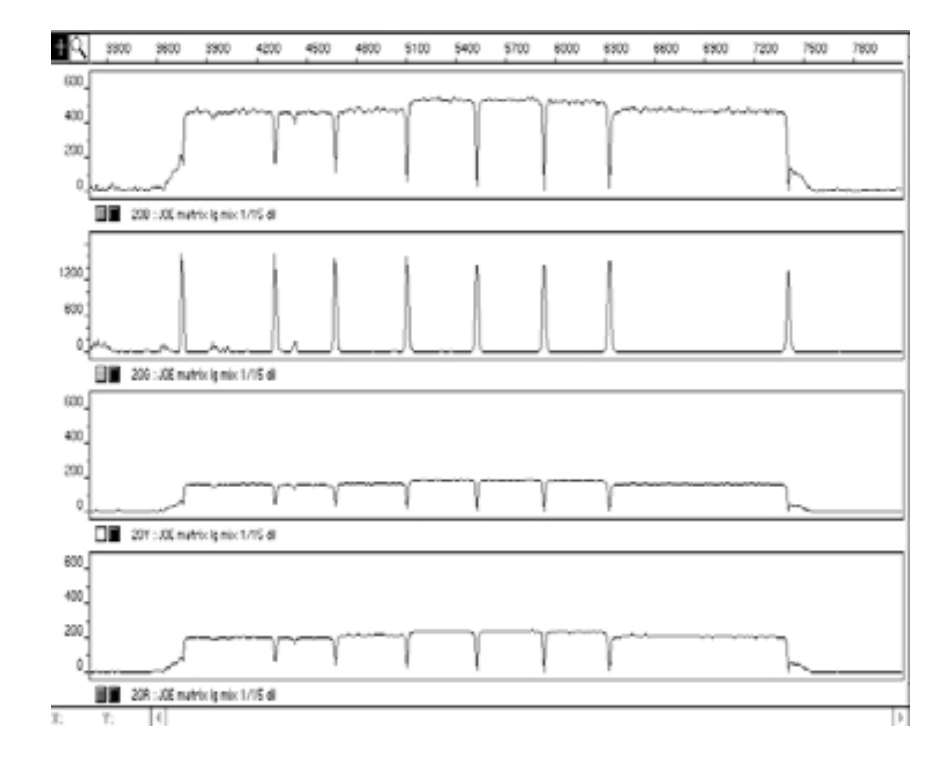

**图 6. 基线倒置.** 将来源于 Matrix FL-JOE-TMR-CXR 试剂盒的 4 个 matrix 样品,在 ABI PRISM<sup>®</sup> 310 遗传分析仪上运行。用 GeneScan<sup>®</sup> 分析软件生成了一个 matrix。但未输入 matrix 样品的"start at"点。所制备的 matrix 用于 JOE Matrix 样品文件并用所有 4 种颜色作了分析。导致在蓝色、黄色和红色孔道中产生了倒置峰。

# VII. 缓冲液和溶液的组分

#### 10%过硫酸铵

将 0.05g 过硫酸铵溶于 500µl 去离了水中。 每 50ml 丙烯酰胺溶液中加入 250µl 10%过硫酸铵。

#### 去离子甲酰胺

用超纯级甲酰胺(Amresco Cat.#0606)。用电导计检测电导率。甲酰胺的电导率应当<100 µ S/cm。分装去离子甲酰胺并冻存,避免多次冻融。

#### Blue Dextran 上样缓冲液

88.25%甲酰胺 15mg/ml Blue Dextran 4.1mM EDTA(PH8.0)

# TBE 10×缓冲液

107.8g Tris base 7.44g EDTA (Na<sub>2</sub> EDTA・2H<sub>2</sub>O) ~55.0g 硼酸 将 Tris base 和 EDTA 溶于 800ml 灭菌水中,缓慢加入硼酸并监测溶液的 PH 至期望值 8.3。用灭菌水补足至溶液终体积为1升。